**履修申告**とは、これから学ぶ授業を自らが専用のシス テム(UNIVERSAL PASSPORT)より登録する作業です。 学外からでも登録・参照が可能で、1年に2回、前期・後期 の授業開始前に行います。

この登録は履修申告期間内に行う作業のため、決められた期間を逃さないよう注意してください。

事前に以下をご用意・ご確認ください。

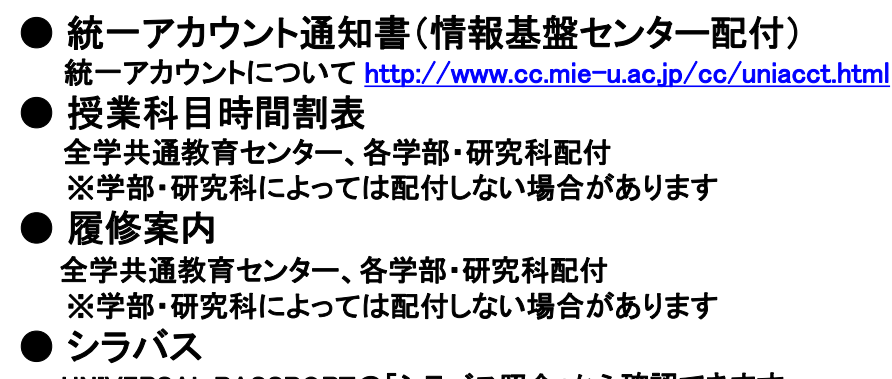

UNIVERSAL PASSPORTの「シラバス照会」から確認できます ※3ページに記載のように履修申告中に確認することも可能です **UNIVERSAL PASSPORT**とは、入学から卒業

までの在学期間において、履修登録、時間割の確認、休 講情報等を含む掲示情報の確認、デジタル証明書発行 等を行うためのWEBシステムです。一部の機能を除き、学 外からでも登録や確認を行うことが可能です。 ログイン画面下部に推奨環境の記載がありますので確認 してください。

## ※注意事項※

OUNIVERSAL PASSPORTは、ログイン後30分以上放置 <u>するとタイムアウト</u>するため、データ登録を途中で中断す るとタイムアウトになり、せっかく入力したデータが保存さ れないケースがありますので注意してください。

○操作で分からないことがあれば、4ページの「入力操作 に関する問合先」にお尋ねください。

> 次ページ以降、UNIVERSAL PASSPORTでの 履修登録手順を説明します。

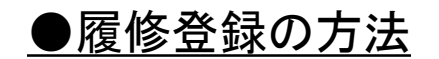

②ユニパのログイン画面が表示されます。ユーザIDとパスワードを入力後、 「LOGIN」をクリックします。ユーザID及びパスワードは、所属学部・研究科より配付される「統一アカウント」(発行元:情報基盤センター)を使用します。 統一アカウント: https://www.cc.mie-u.ac.jp/cc/uniacct.html

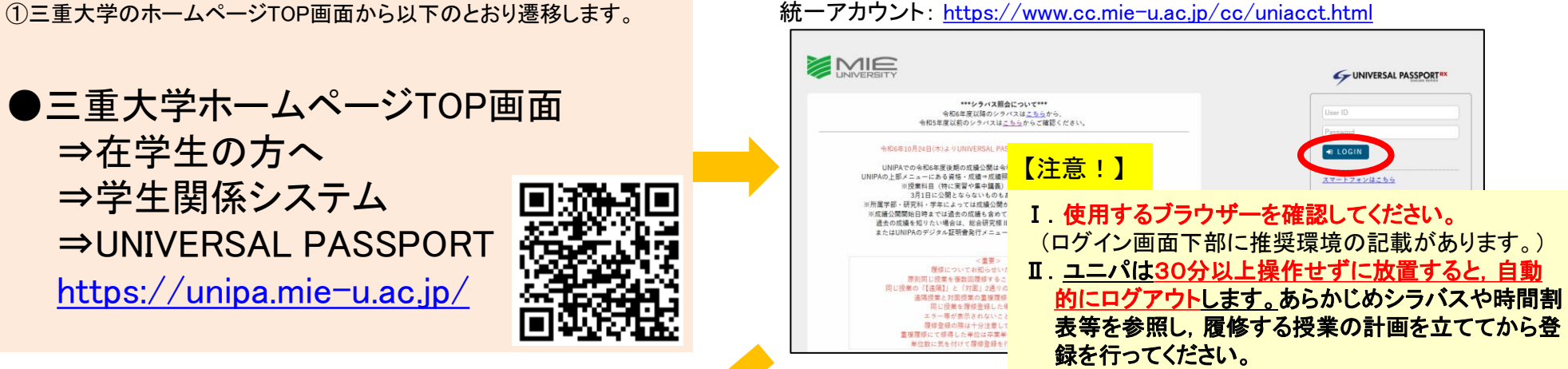

③ログイン後、「履修登録」をクリックします。

④履修登録画面では、履修済みの授業のみ反映された時間割が初期表示 されます。(所属する学部によっては、事前に授業が登録されている場合が あります。)各コマの「追加」ボタンを押下し、選択したい授業コードの左横 にチェックを入れ、最後に「確定」をクリックすることで授業を追加できます。

| エフー 変更不可(室部項)<br>月曜日                                    |          | 火躍日                                                                        |                                                   | 大厦日         | 大躍日                                                     |       | 前期会計単位 160  |   |
|---------------------------------------------------------|----------|----------------------------------------------------------------------------|---------------------------------------------------|-------------|---------------------------------------------------------|-------|-------------|---|
| + :E.tR                                                 | 1        | + 1831                                                                     | + 追加                                              |             | + i£t0                                                  | + 追加  |             |   |
| ダミー授業4688<br>教徒員テストユーザ1653<br>本学<br>A595650001<br>2.0単位 |          | ダ <b>ミー 授業4012</b><br>放振員テストユーザ4339<br><sup>本学</sup><br>A282650001<br>.0単位 | ダミー授業322<br>救援員テストユー<br>本学<br>A078270001<br>2.0単位 | 2<br>-ザ4407 | ダミー提案5108<br>数編員テストユーザ4306<br>本学<br>H0000041A1<br>2.0単位 |       |             |   |
|                                                         | -        |                                                                            |                                                   |             | •                                                       |       |             |   |
|                                                         |          | ダミー接案4710<br>物類サストユーザ1796<br>生学<br>KS96550001<br>0.0単位<br>複数調<br>音         |                                                   |             |                                                         |       |             | 4 |
|                                                         |          |                                                                            |                                                   |             |                                                         |       |             |   |
| 15 Million Saladan                                      |          |                                                                            |                                                   |             |                                                         |       | e* <b>x</b> |   |
| 受業の追加                                                   |          |                                                                            |                                                   |             |                                                         |       |             |   |
| 2024年度 前期 金                                             | 1        |                                                                            |                                                   |             |                                                         |       |             |   |
|                                                         | 受業に目     | 教                                                                          | 員氏名                                               | 教           | Ē                                                       | キャンパス | 単位数         |   |
| A33910.00                                               | 01 ダミー接… | ● 教職員テスト                                                                   | ユーザ1801                                           |             | 本 <sup>(</sup>                                          | ¥     | 4.0         |   |
| 10000051                                                | A1 ダミー…  | ■ 教職員テスト                                                                   | ユーザ2822                                           |             | 本:                                                      | 7     | 2.0         |   |
|                                                         |          |                                                                            |                                                   |             |                                                         |       |             |   |

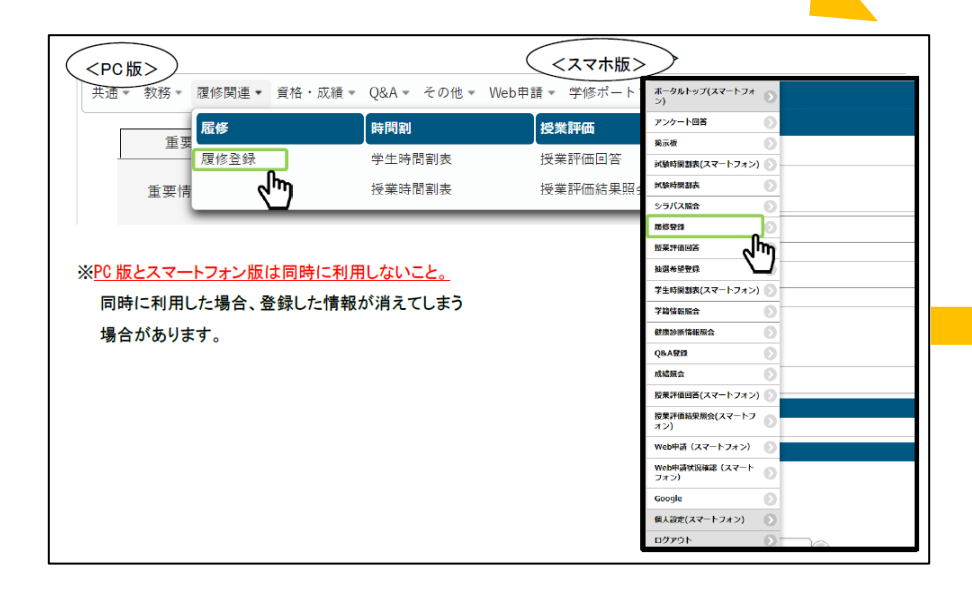

⑤「授業を選択」のタブをクリックすると、時間割表を参考に履修申告を行いたい 授業をクリックできます。選択中、履修済みの授業は背景が黄色になります。 集中講義や実習は、カレンダー下の「集中講義」枠、「実習」枠から選択します。 本のマークをクリックすると、シラバスを確認することができます。

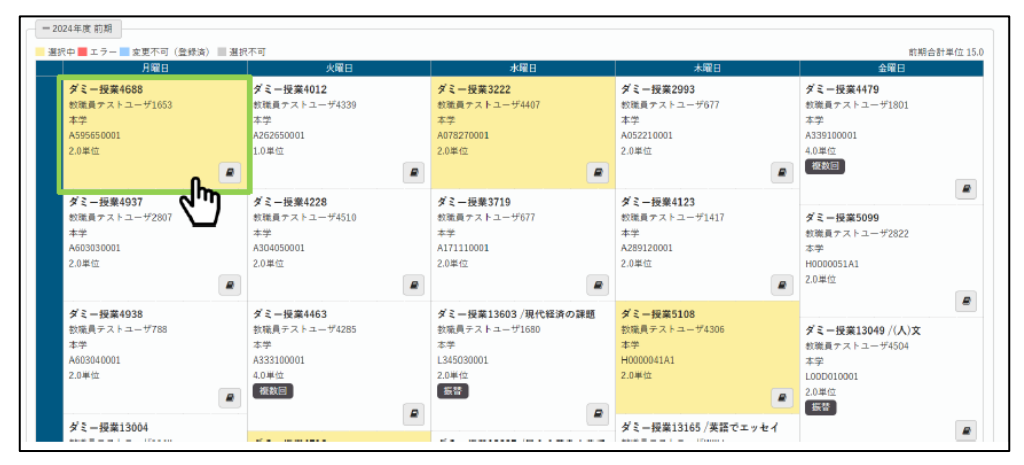

### 【注意!】

#### I.1つの曜日・時限で複数チェックできますが、<u>開講時間が重複</u> している場合は1つしか履修できません。

## I.本学で定められている時限の詳細は以下のとおりです。 登録画面の表記が異なるため、必ず以下に沿って履修申告を 進めてください。

| UNIPA 上の表記 |           | 本学の授業時              | 1                   |
|------------|-----------|---------------------|---------------------|
| 1 限        | 第 1・2 限   | 1 コマ目               | 8時 50分~10時 20分      |
| 2 限        | 第 3•4 限   | 2 그マ目               | 10 時 30 分~12 時 00 分 |
| 3 限        | 第 5・6 限   | 3 コマ目               | 13 時 00 分~14 時 30 分 |
| 4 限        | 第 7•8 限   | 4 コマ目               | 14 時 40 分~16 時 10 分 |
| 5 限        | 第 9•10 限  | 5 コマ <mark>目</mark> | 16 時 20 分~17 時 50 分 |
| 6限         | 第 11・12 限 | 6 コマ目               | 18時00分~19時30分       |

### ⑥確定すると、時間割に科目が表示されます。

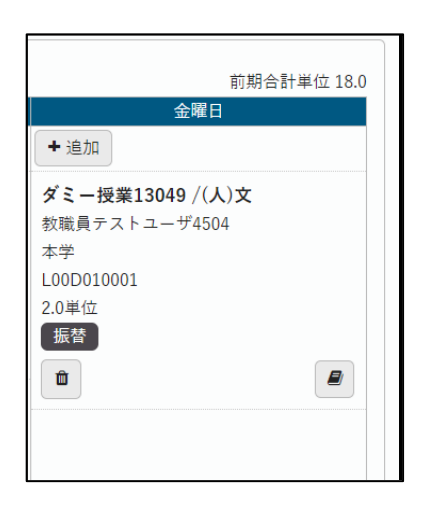

#### ⑦履修したい科目を選択できたら、右上の「最終確認へ」をクリックします。 ⇒申告内容にエラーが無いか確認します。

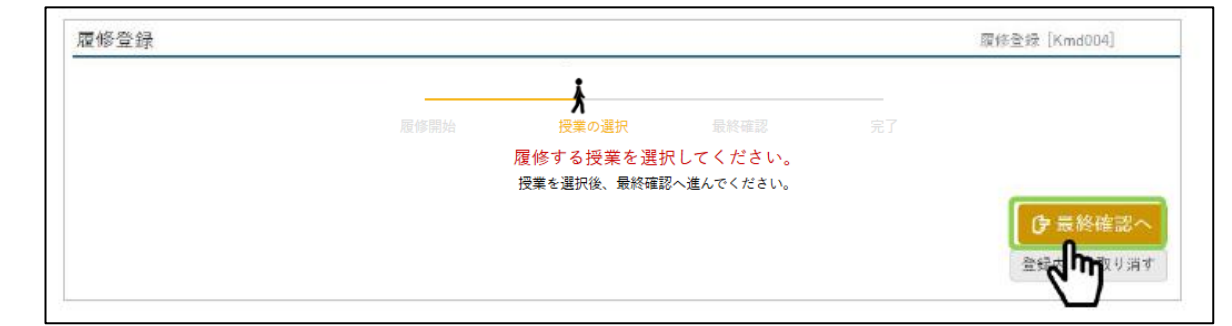

### 【注意!】

「最終確認へ」ボタンを一度クリックするとその時の登録した内容が一時保存されます。<br/>
<u>中断する場合は必ず「最終確認へ」ボタンをクリックしてください。</u>

※履修登録にエラーがあった場合、エラーの曜日・時限の科目が赤く表示され、 エラー内容も表示されます。エラーがなくなるまで確認して履修登録内容を 修正後、毎回「最終確認へ」ボタンをクリックします。 ⑧「提出」ボタンをクリックし、履修登録は完了です。 **履修登録期間中は、何度でも履修の修正が可能**です。 提出後、履修登録が完了した旨のメールが配信されます。 最後にユニパの「logout」をクリックし、終了します。

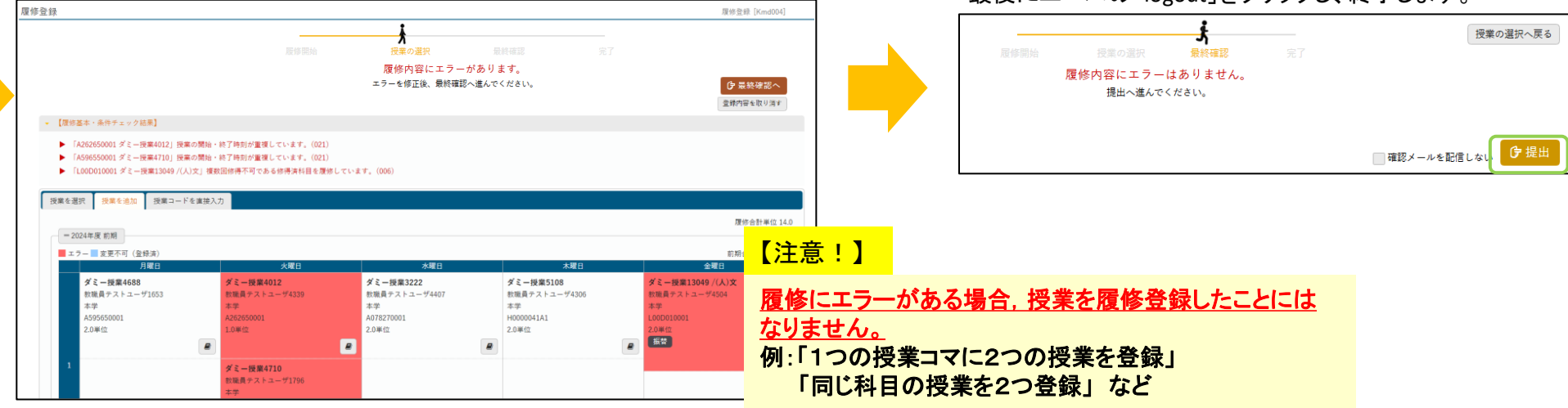

# ○教科に関する内容等問合先 ⇒所属の学務担当へ

| 部局名称            | 電話番号         | メールアドレス                          |
|-----------------|--------------|----------------------------------|
| 人文学部・人文社会学研究科   | 059-231-9197 | hum-gakumu@ab.mie-u.ac.jp        |
| 教育学部・教育学研究科     | 059-231-9928 | edu-gakumu@ab.mie-u.ac.jp        |
| 医学系研究科          | 059-231-5424 | g-daigakuin@mo.medic.mie-u.ac.jp |
| 医学部医学科          | 059-231-5063 | med-gakumu@mo.medic.mie-u.ac.jp  |
| 医学部看護学科         | 059-231-5239 | med-gakumu@mo.medic.mie-u.ac.jp  |
| 工学部・工学研究科       | 059-231-9667 | eng-gakumu@eng.mie-u.ac.jp       |
| 生物資源学部・生物資源学研究科 | 059-231-9631 | bio-gakumu@ab.mie-u.ac.jp        |
| 地域イノベーション学研究科   | 059-231-9632 | innov-jimu@ab.mie-u.ac.jp        |
| 学務部教務チーム共通教育事務室 | 059-231-9351 | kyoyogakumu@ab.mie-u.ac.jp       |

#### 〇入力操作に関する問合先⇒学務部教務チーム(調査・資格担当)

TEL:059-231-5385 E-mail:kyomuchosa@ab.mie-u.ac.jp

## ※後期履修登録期間中、学部生のみ以下の画面が表示されます

後期履修登録期間中、学部生については履修登録の直前 に「修学達成度評価(三重大学生の4つのカに関するアン ケート)」に回答します。以下の画面が表示されますので、 画面上の「三重大学ウェブ調査システムへログイン」を選択 します。 「三重大学ウェブ調査システムへログイン」を選択すると、 以下の画面が表示されます。統一アカウント(学籍番号とパ スワード)を入力し、ログインすると、アンケートに答えること ができます。アンケートに回答した後、履修登録に進むこと ができます。

| 学内アンケートシステムとの連携を行います。                                                                 |
|---------------------------------------------------------------------------------------|
| (前へ) 1.比明画面 ▷ 2.配信情報確認 ▷ 3.Web 調査(後期) ▷ 4.履修登録                                        |
| ► WEB調査(後期)                                                                           |
| 「4つの力に関する調査」への回答がまだの場合は、下記リンクよりログインし回答してください。                                         |
| 既に調査に回答済みの方、または、調査に回答しない意思表明をした方は、画面上部の「次へ」か、画面下部の<br>「履修登録画面に進む」をクリックし、履修登録へ進んでください。 |
| D 三重大学ウェブ調査システムへログイン                                                                  |
| 2 履修登録画面に進む                                                                           |
|                                                                                       |
|                                                                                       |

| ⋛ 三重大学<br>三重大学ウェブ調査システム          | ちょうか ちょうかか |
|----------------------------------|------------|
| ログイン                             |            |
| 学籍番号とパスワード(統一アカウント)<br>を入力してください | 学籍番号       |
|                                  | パスワード      |
|                                  | ログイン       |
|                                  |            |